### Hello!

EN

Meet idChess! Now you can play chess on a real board and save all the games to your smartphone.

# Installation and activation:

1 Install the idChess app on your mobile device. To do this, go to idchess.com/app or scan the QR code on the box. Follow the instructions in the app.

\*Minimum recommended system requirements are iOS 11 or higher or Android 5.1 or higher with a working main camera with a matrix resolution of at least 10 megapixels

- Register in the mobile app.
- 3 Activate your license code in the appropriate section.

# **Recording agmes with idChess:**

- 1 Attach the holder to the table where the chessboard is.
- 2 Fix the smartphone in the holder with the screen facing up so that the smartphone camera is pointed at the chessboard.
- 3 Launch the application and click on the "Record" button, then on the "Start" button. Wait until the application recognizes the board (the entire board will be visible on the screen, a green background will appear, and the start recording button will become active).
- Click on the button to start recording the game.
- After the end of the game, finish and save the game.
- 6 Your game will be saved in the Games section and will be available for viewing and sending in .png and .gif formats.

## Make your own history of wins with idChess!

We will be glad to receive feedback! hello@idchess.com idChess team

Знакомьтесь с idChess! Теперь вы можете играть в шахматы на реальной доске и сохранять все партии в ваш смартфон.

#### Установка и активация:

Установите приложение idChess на свое мобильное устройство. Для этого перейдите на idchess.com/app или отсканируйте QR-код на коробке. Следуйте инструкциям в приложении.

\*Минимальные рекомендованные системные требования - iOS 11 или выше или Android 5.1 или выше с работающей основной камерой с разрешением матрицы не менее 10 мегапикселей.

- Зарегистрируйтесь в мобильном приложении.
- 3 Активируйте свой лицензионный код в соответствующем разделе.

## Запись партий с idChess:

- Прикрепите фиксатор к столу, где стоит шахматная доска.
- 2 Закрепите смартфон в фиксаторе экраном вверх, чтобы камера смартфона была направлена на шахматную доску.
- 3 Запустите приложение и нажмите на кнопку «Запись», далее на кнопку «Начать». Подождите, пока приложение распознает доску (на экране будет видна вся доска, появится зелёный фон, и кнопка начала записи станет активной).
  - Нажмите на кнопку начала записи партии.
- 5 После окончания игры завершите и сохраните партию.
- 6 Ваша партия будет сохранена в разделе партий и станет доступна для просмотра и отправки в форматах .pgn и .gif.

### Создавайте свою историю побед вместе с idChess!

## Будем рады обратной связи! Команда idChess

hello@idchess.com

<sup>\*</sup> The idChess mobile application is constantly evolving, there may be slight differences in interfaces, section names and buttons. Up-to-date instructions for the latest version of the application are available on the website idchess.com

<sup>\*</sup> Мобильное приложение idChess постоянно развивается, возможны небольшие отличия интерфейсов, названий разделов и кнопок. Актуальная инструкция для последней версии приложения доступна на сайте idchess.com

<sup>\*</sup>Пользовательское соглашение и Политика обработки персональных данных - idchess.com